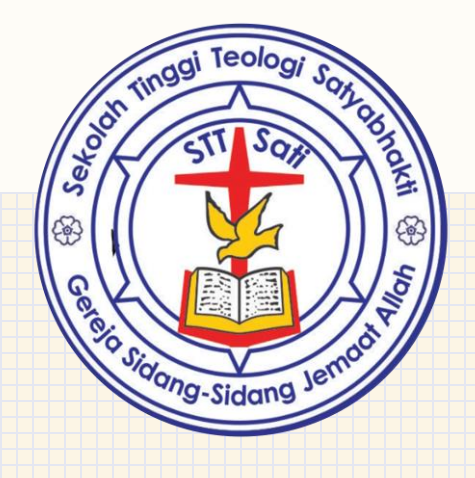

# Panduan Pendaftaran Online CALON MAHASISWA BARU

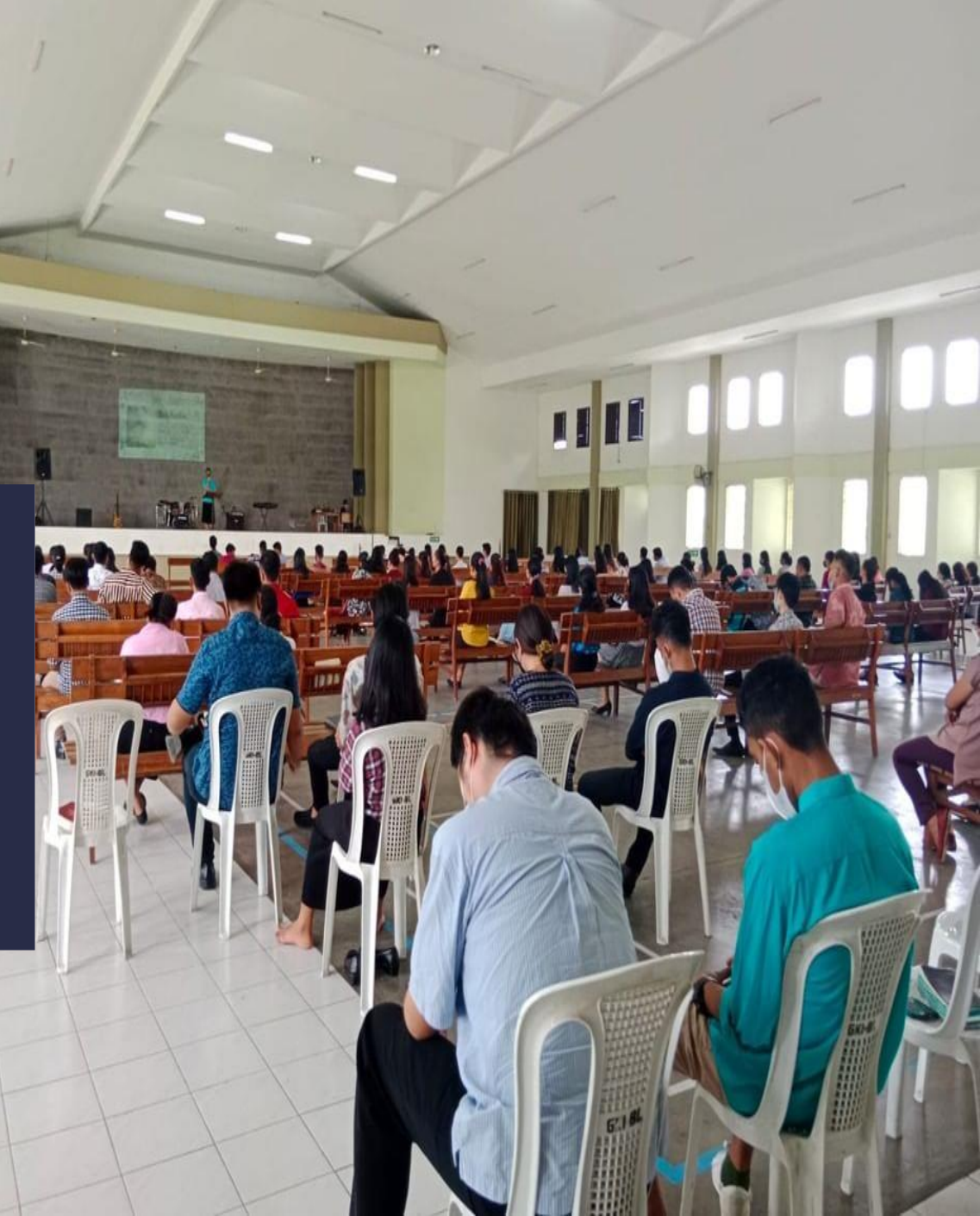

# SILAKAN KUNJUNGI WEB > <u>STTSATI.ECAMPUZ.COM/EADMISI</u>

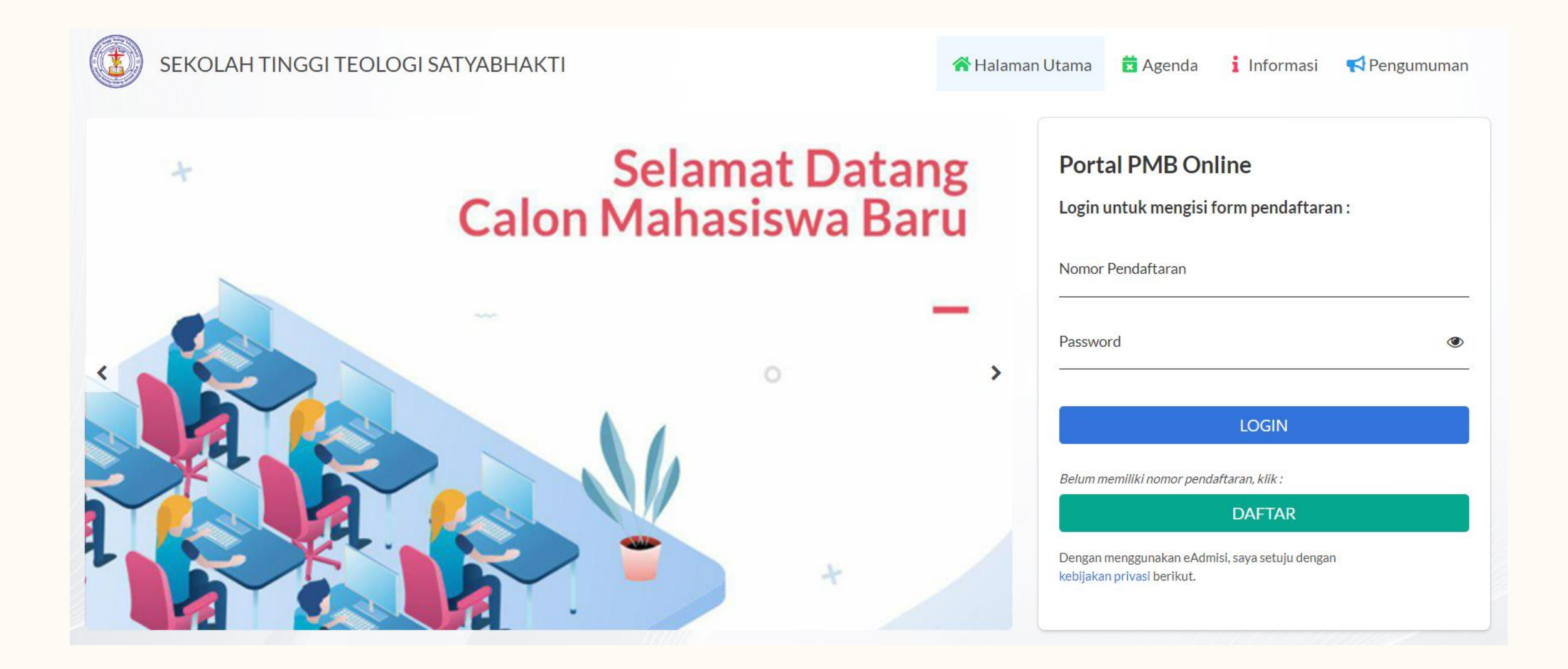

# KIIK TOMBOL DAFTAR

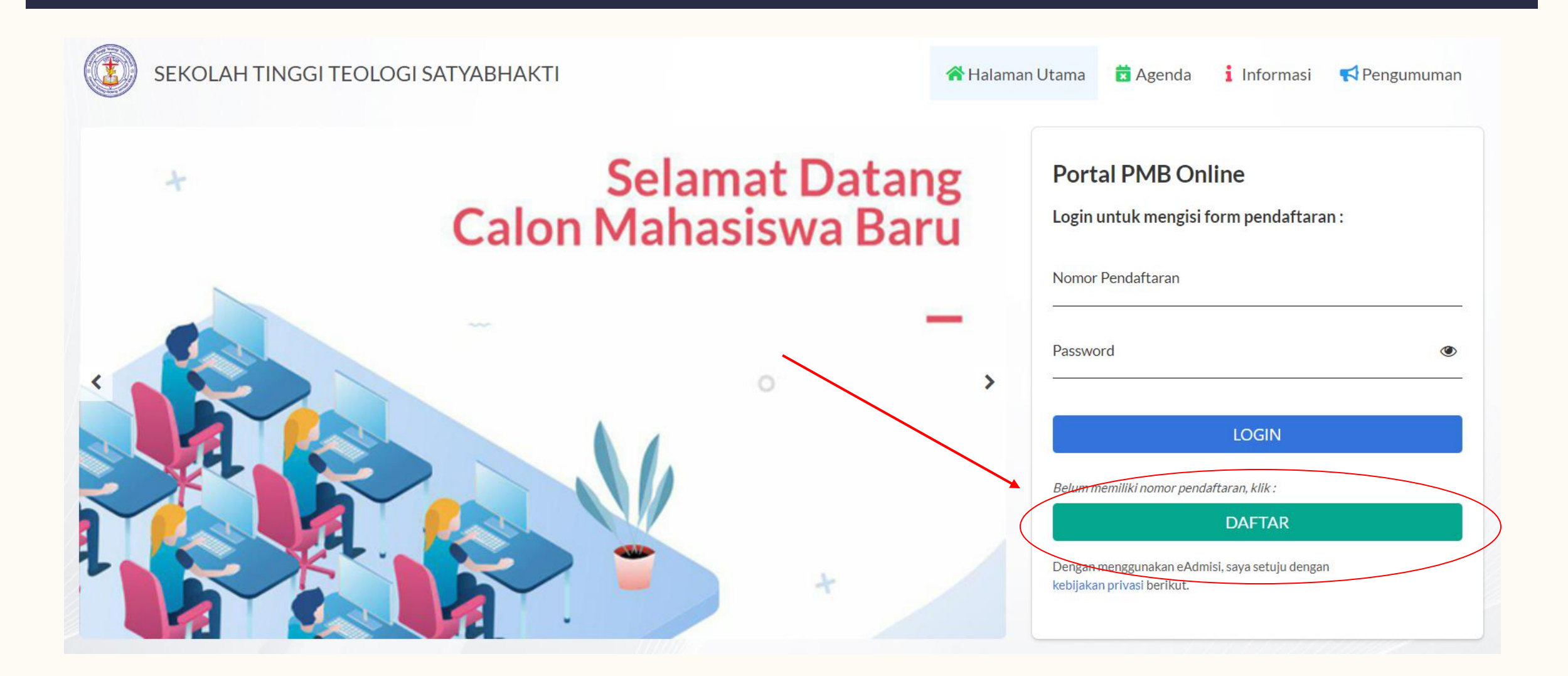

# SILAKAN ISI DATA DAN KLIK <u>DAFTAR</u>

#### Pendaftaran Calon Mahasiswa

Tanda Asterik (\*) artinya Form wajib di isi. Pastikan data yang anda masukkan sudah tepat, karena data yang sudah dimasukkan tidak bisa diedit.

| Nama lengkap*    |                                                                                                    |                     |
|------------------|----------------------------------------------------------------------------------------------------|---------------------|
| No. telp. / HP*  |                                                                                                    |                     |
| Email*           |                                                                                                    |                     |
| Jalur masuk*     | PILIH                                                                                                    | <ul> <li></li></ul> |
| Gelombang*       | PILIH                                                                                                    | -                   |
| Kelompok ujian*  | PILIH                                                                                                    | -                   |
| Kode verifikasi* | fonudo                                                                                                    |                     |
|                  | Tidak terbaca? Ganti text                                                                                                    |                     |
| Konfirmasi*      | Dengan ini saya menyatakan bahwa semua data yang diisikan adalah benar, dan saya menyetujui semua syarat dan ketentuan.          Daftar       Kembali |                     |

#### SETELAH BERHASIL DAFTAR, SILAKAN KLIK <u>CETAK BUKTI</u> PENDAFTARAN

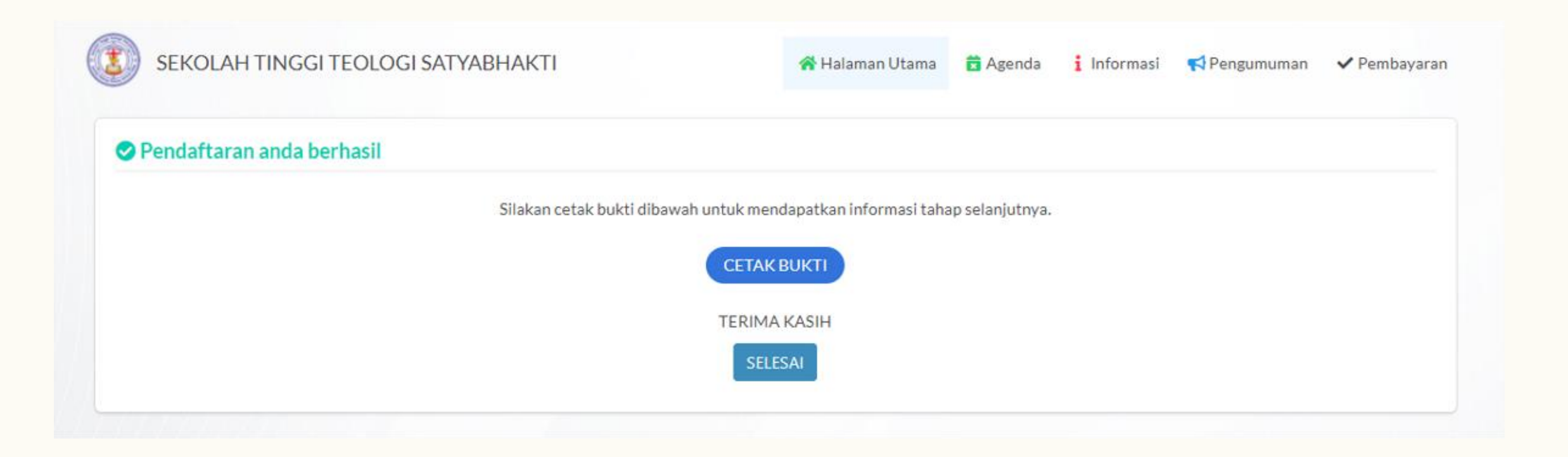

#### SILAKAN SCREENSHOT/SIMPAN FILE BUKTI PENDAFTARAN DAN TRASNFER BIAYA PENDAFTARAN KE REK. STT SATI

| Per Per                             | panjangan Ijin Penyelenggaraan Dirjen Bimas Kristen<br>panjangan Ijin Penyelenggaraan Dirjen Bimas Kristen<br>Akreditasi BAN-PT Nomor: 2729/3K/<br>Pull Accreditation Status - Asia Pacific Theo | n Kementerian Agama R.I. No. 531 Tahun 2019 (S1)<br>n Kementerian Agama R.I. No. 289 Tahun 2019 (S2)<br>BAN-PT (Akerd S-VII) 2019 (S1)<br>slogical Amociation (APTA) 2014-2024 |
|-------------------------------------|----------------------------------------------------------------------------------------------------|----------------------------------------------------------------------------------------------------|
| Kampui : J<br>Surat : 3<br>Baak : B | l. Raya Karanglo 94-103, Singotari, Malang<br>Jotak Pot 58, Malang, Indonesis 65100<br>CA Malang Rek. No. 011-30-9537-4                                                                          | Telp.: (0341) 492463; HP/WA: 082139814147<br>Z-mail: info@utmati.ac.id<br>Webnite: httpu://stnati.ac.id/                                                                       |
|                                     | KONFIRMASI PENDAF                                                                                                    | IARAN                                                                                                    |
| makasih atas kepercayaan :          | mda mendaftar di SEKOLAH TINGGI TI                                                                                                    | EOLOGI SATYABHAKTI. Kami informasika                                                                                                    |
| a pendaftaran anda sebagai l        | perikut:                                                                                                    |                                                                                                    |
| Nama                                | : MICHELLE                                                                                                    |                                                                                                    |
| Nomor Pendaftaran                   | : 221110010                                                                                                    |                                                                                                    |
| Password                            | : 46R5J5BBIS                                                                                                    |                                                                                                    |
| E-mail                              | : michelless@gmail.com                                                                                                    |                                                                                                    |
| No HP                               | : 083123455678                                                                                                    |                                                                                                    |
| uk kenyamanan anda, moho            | on dapat melakukan pembayaran sebelum                                                                                                    | waktu jatuh tempo pada tanggal 31 Mei 2022.                                                                                                    |
| Nominal Pembayaran                  | : Rp. 150.000,00                                                                                                    |                                                                                                    |
| No Rekening BCA                     | : 011-30-9537 <mark>-4</mark> a/n GSJA (STT SAT)                                                                                                    | (ABHAKTI)                                                                                                    |
| elsk melakukan transfer per         | nbayaran, silahkan menunggu 2x24 jam p                                                                                                    | roses konfirmasi pembayaran.                                                                                                    |
| elah melakukan transfer pen         | nbayaran, silahkan menunggu 2x24 jam p                                                                                                    | roses konfirmasi pembayaran.                                                                                                    |

#### SETELAH TRANSFER SELESAI, SILAKAN TUNGGU MAX 2X24 JAM PROSES KONFIRMASI PEMBAYARAN.

#### SETELAH MENUNGGU MAX 2X24 JAM PROSES KONFIRMASI PEMBAYARAN, SILAKAN LOGIN MENGGUNAKAN <u>NOMOR</u> <u>PENDAFTARAN DAN PASSWORD</u>

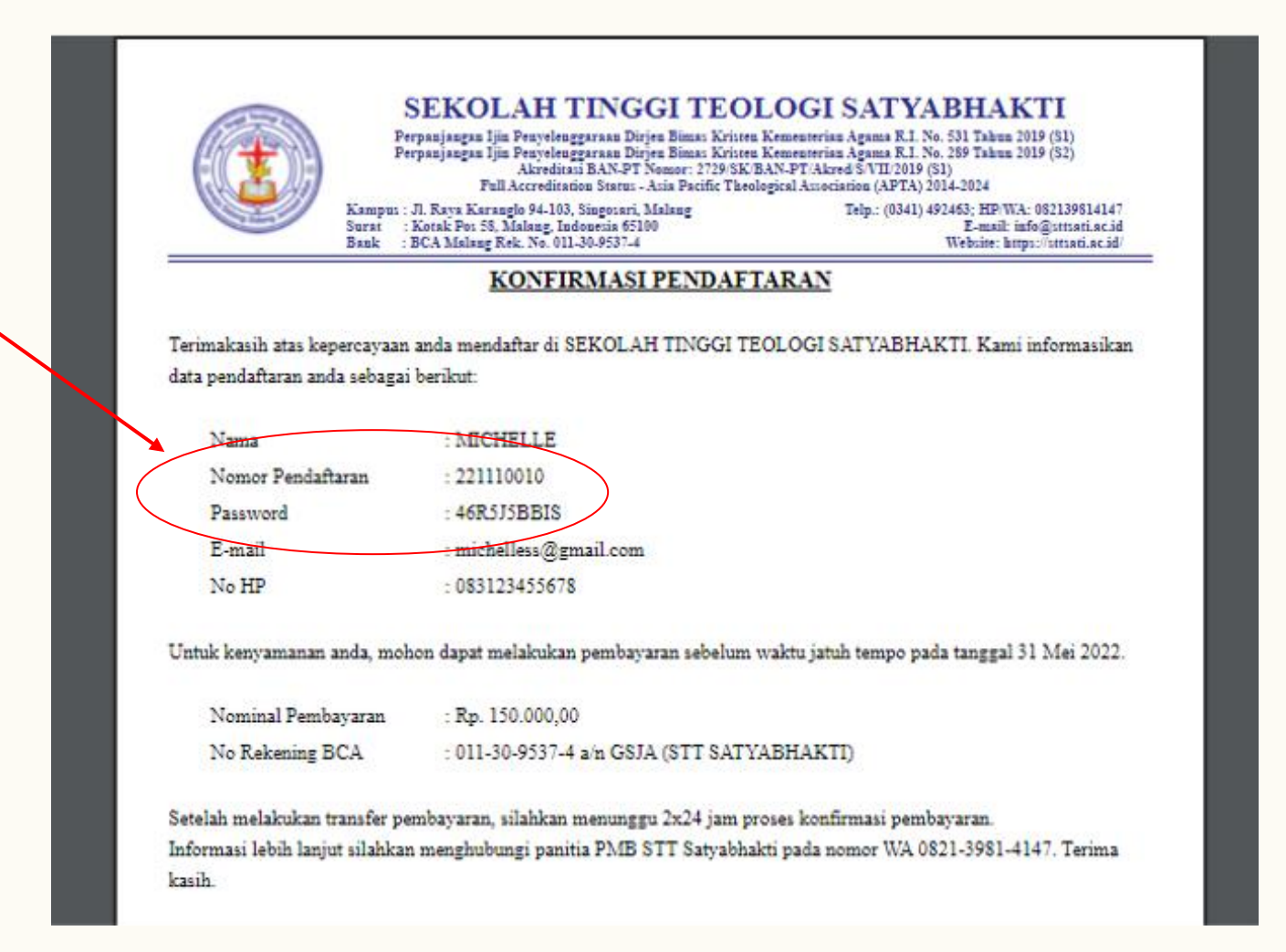

#### DOWNLOAD FILE BERKAS-BERKAS PENDAFTARAN S1 PRINT BERKAS DAN ISI SEMUA BERKAS DENGAN LENGKAP

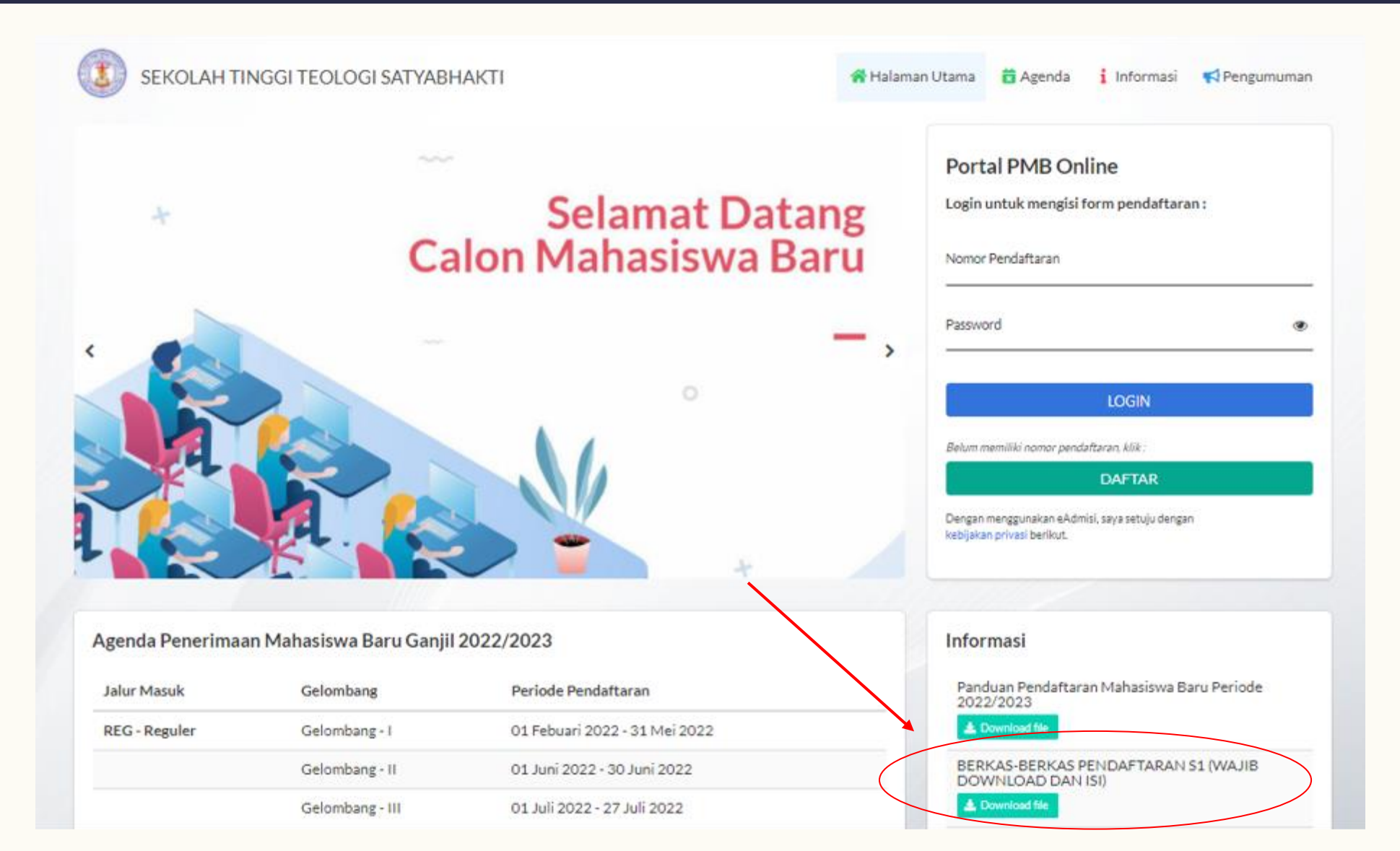

#### BERKAS-BERKAS PENDAFTARAN S1 DAN S2 (WAJIB)

# ≻<u>Diisi Oleh Mahasiswa</u>

- ✓ Data Mahasiswa
- ✓ Lembar Kesaksian Pribadi

# Diisi Oleh 3 <u>Referen Berbeda</u>

- ✓ Referensi 1
- ✓ Referensi 2
- ✓ Referensi 3

# Diisi Oleh Gembala Sidang

✓ Rekomendasi Gembala Sidang

# Diisi Oleh Sponsor

✓ Surat pernyataan jaminan pembayaran uang sekolah

Khusus S2 Menyertakan Hasil Tes Toefl

Detail informasi terkait berkas-berkas pendaftaran yang harus dilampirkan bisa dilihat di Penjelasan Persyaratan S1 dan S2 yang ada di dokumen berkas-berkas pendaftaran S1 dan S2.

### FORM REFERENSI

FORM INI DIISI OLEH TIGA ORANG PEMBERI REFERENSI DENGAN KETENTUAN SEBAGAI BERIKUT:

**1. BUKAN** ORANG TUA ATAU KELUARGA CALON MAHASISWA.

- 2. PEMBERI REFERENSI SUDAH **MENGENAL CALON MAHASISWA** DENGAN CUKUP BAIK DALAM BEBERAPA ASPEK KEHIDUPANNYA **SEKURANG-KURANGNYA 1 TAHUN**.
- 3. SEBAIKNYA PEMBERI REFERENSI ADALAH ORANG-ORANG YANG MEMILIKI RELASI, BAIK DALAM PERTUMBUHAN ROHANI MAUPUN DALAM PELAYANAN CALON MAHASISWA.

## ISI NOMOR PENDAFTARAN DAN PASSWORD KLIK LOGIN

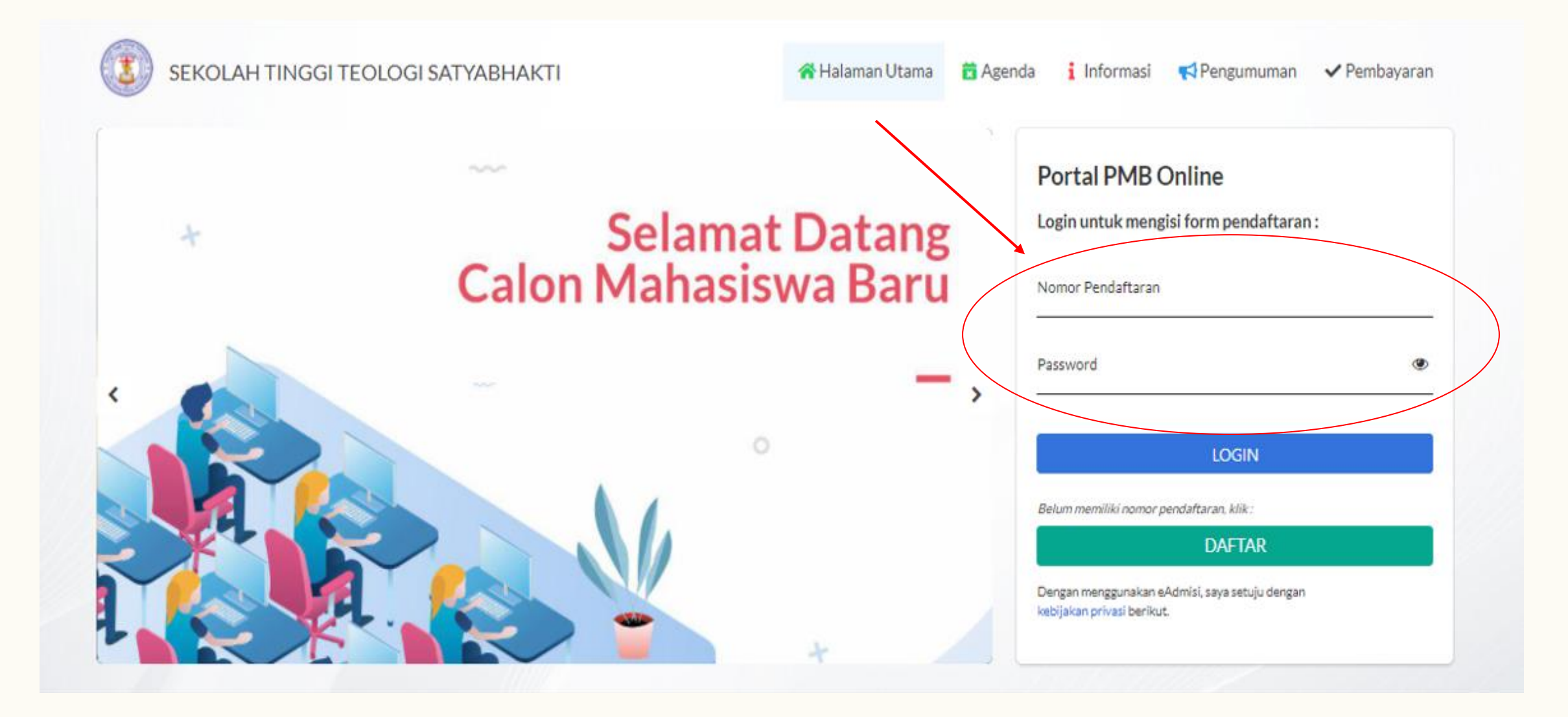

# ISI INFORMASI PRIBADI

|                   | 0                     | 0                                                     | -0         | G          |
|-------------------|-----------------------|-------------------------------------------------------|------------|------------|
| Informasi Pribadi | Riwayat Pendidikan    | Data Orang Tua                                        | Data Wali  | Verifikasi |
|                   | Pas foto              | Upload Foto                                           |            |            |
|                   | Nama lengkant         |                                                       |            |            |
|                   | tests teleste         |                                                       |            |            |
|                   | Jenis kelamin         | 💌 Laki-Laki 🕖 Perempuan                               |            |            |
|                   | NIK / No. KTP*        |                                                       |            |            |
|                   | Agama *               | PILH                                                  | ۲.         |            |
|                   | Status*               | PILIH                                                 | ×.         |            |
|                   | Pilihan program studi |                                                       |            |            |
|                   | Pilihan 1*            | -PIUH                                                 | <b>~</b> ) |            |
|                   | Pilihan 2             | PILH                                                  | ~          |            |
|                   | Tompat tanggal labir  |                                                       |            |            |
|                   | Provinsi*             | PILIH                                                 | × ]        |            |
|                   | Kotat                 | - PUH-                                                | <b>U</b>   |            |
|                   |                       |                                                       |            |            |
|                   | Tempat lahir*         | lsi dengan tempat/kota lahir anda, bukan lokasi lahir |            |            |
|                   |                       |                                                       | -          |            |

# ISI RIWAYAT PENDIDIKAN

| 0                 | 2                  | - 0                                                                                          |                                                | 6          |
|-------------------|--------------------|----------------------------------------------------------------------------------------------|------------------------------------------------|------------|
| Informasi Pribadi | Riwayat Pendidikan | Data Orang Tua                                                                               | Data Wali                                      | Verifikasi |
|                   | Tahun lulus SMTA*  | PILIH                                                                                        | ¥                                              |            |
|                   | Jurusan SMTA*      | PILIH                                                                                        | ~                                              |            |
|                   | Jenis SMTA*        | PILIH                                                                                        | ×                                              |            |
|                   | Pilih SMTA*        |                                                                                              | PIEH SMTA                                      |            |
|                   | Nama SMTA lain     | tulis nama SMTA jika tidak ada dalam daftar list SMT<br>Lain-lain sesuai dengan kota sekotah | TA diatas, dengan terlebih dahulu menilih SMTA |            |
|                   | Provinsi SMTA      | PIUH                                                                                         | v                                              |            |
|                   | Alamat SMTA        |                                                                                              |                                                |            |
|                   |                    | maksimal 50 karakter, gunakan spasi untuk memisal                                            | hkan tiap kata //                              |            |
|                   | Lulus SMTA*        | Sudah Belum                                                                                  |                                                |            |
|                   | _                  |                                                                                              |                                                |            |
|                   |                    | Previous Next Simpan                                                                         | Batal                                          |            |

# ISI DATA ORANG TUA

| 3                      | _0                                                                                                    | 3                                                    |              | 0          |
|------------------------|----------------------------------------------------------------------------------------------------|------------------------------------------------------|--------------|------------|
| Informasi Pribadi Riwa | yat Pendidikan                                                                                                  | Data Orang Tua                                       | Data Wali    | Verifikasi |
|                        | NIK/No KTP Ayah                                                                                                 |                                                      |              |            |
|                        | Nama Ayah*                                                                                                    |                                                      |              |            |
|                        | Pendidikan Ayah*                                                                                                | PILIH                                                | •            |            |
|                        | Pen                                                                                                    | didikan terakhir Ayah                                |              |            |
|                        | Pekerjaan Ayah*                                                                                                 | PILIH                                                | . •          |            |
|                        | NIK/No KTP Ibu                                                                                                  |                                                      |              |            |
|                        | Nama Ibu*                                                                                                    |                                                      |              |            |
|                        | Pendidikan Ibu*                                                                                                 | PILIH                                                | ~            |            |
|                        | Pen                                                                                                    | didikan terakhir Ibu                                 |              |            |
|                        | Pekerjaan Ibu*                                                                                                  | PILIH                                                | *            |            |
|                        | Penghasilan*                                                                                                    | PILIH                                                | 5 <b>*</b> 0 |            |
|                        | Penj                                                                                                    | ghasilan orang tua                                   |              |            |
|                        | Alamat*                                                                                                    |                                                      |              |            |
|                        | Alan                                                                                                    | nat tinggal orang tua saat ini. Maksimal 50 karakter | r.           |            |
|                        | Alamat kantor                                                                                                   |                                                      |              |            |
|                        | Alan                                                                                                    | nat kantor Ayah, maksimal 50 karakter.               | ĥ            |            |
|                        | in the second second second second second second second second second second second second second second second |                                                      |              |            |

# ISI DATA WALI (TIDAK WAJIB)

| Informasi Pribadi | Riwayat Pendidikan | Data Orang Tua        | Data Wali | Verifikasi |
|-------------------|--------------------|-----------------------|-----------|------------|
|                   |                    |                       |           |            |
|                   | Nama wali          | 1                     |           |            |
|                   | Pekerjaan wali     | PILIH                 | ~         |            |
|                   | Alamat wali        |                       |           |            |
|                   |                    | maksimal 50 karakter  | <i>b</i>  |            |
|                   | _                  |                       | _         |            |
|                   | P                  | revious Next Simpan B | atal      |            |

#### DI BAGIAN VERIFIKASI, <u>UPLOAD 1 FILE GABUNGAN</u> (ZIP/RAR/PDF) DARI BERKAS-BERKAS YANG SUDAH DIISI DAN DISCAN

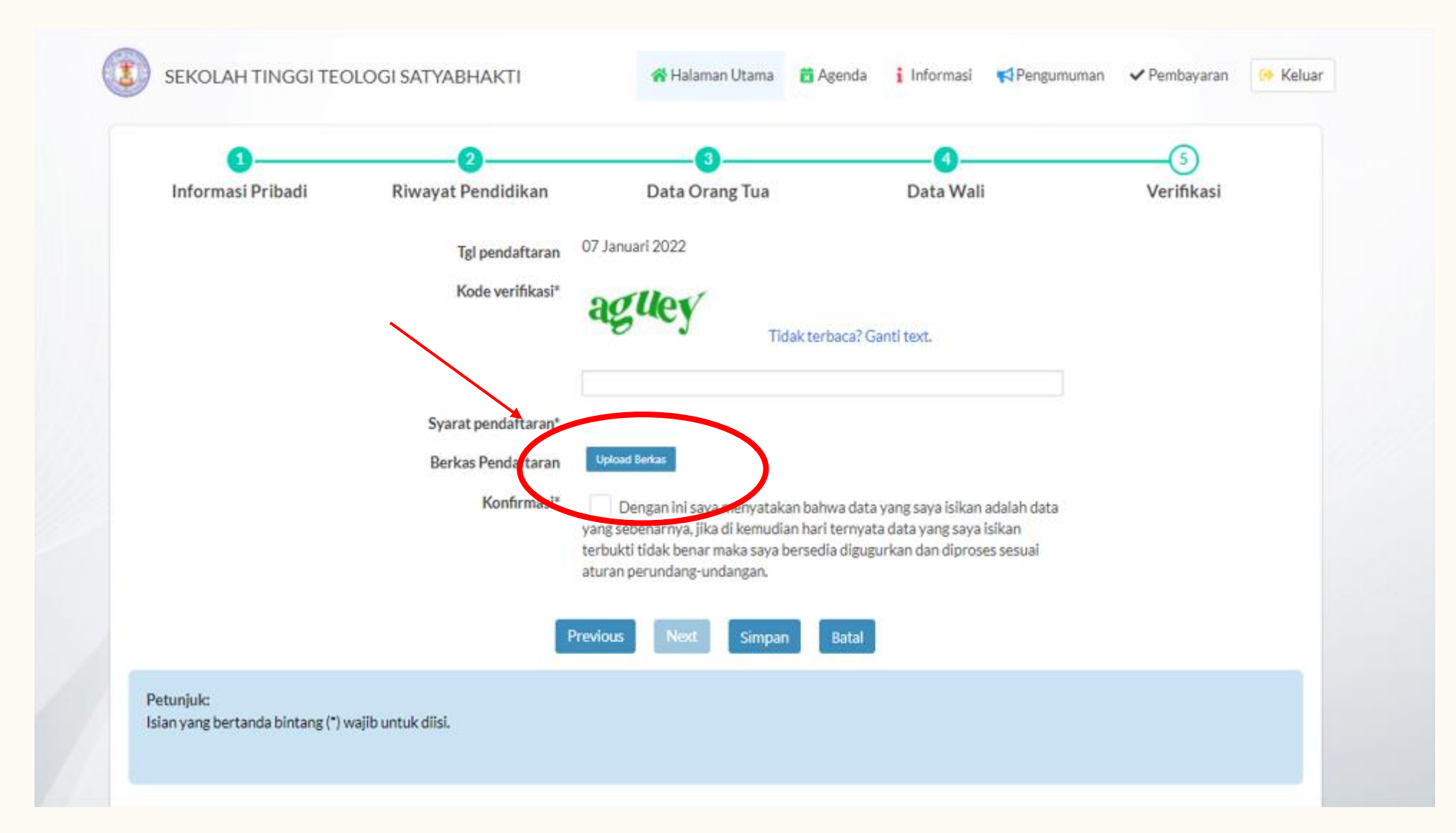

#### SETELAH UPLOAD BERKAS PENDAFTARAN, ISI KODE VERIFIKASI DAN KONFIRMASI. <u>KLIK SIMPAN</u>

| Informasi Pribadi | Riwayat Pendidikan  | Data Orang Tua                         | Data Wali                                                              | Verifikasi |
|-------------------|---------------------|----------------------------------------|------------------------------------------------------------------------|------------|
|                   | Tgl pendaftaran     | 07 Januari 2022                        |                                                                        |            |
|                   | Kode verifikasi*    | adlev                                  |                                                                        |            |
|                   |                     | Tidak terb                             | baca? Ganti text.                                                      |            |
|                   |                     | aguey                                  |                                                                        |            |
|                   | Syarat pendaftaran* |                                        |                                                                        |            |
|                   | Berkas Pendaftaran  | Download Berkas Pendaftaran Upload     | Berkas                                                                 |            |
|                   | Konfirmasi*         | Dengan ini saya menyatakan bahw        | wa data yang saya isikan adalah data<br>ternyata data yang saya isikan |            |
|                   |                     | terbukti tidak benar maka saya bersedi | a digugurkan dan diproses sesuai                                       |            |
|                   |                     | action parameter a resident            |                                                                        |            |
|                   |                     | Previous Next Simpan                   | Bat I                                                                  |            |

#### KLIK CETAK BUKTI PENDAFTARAN

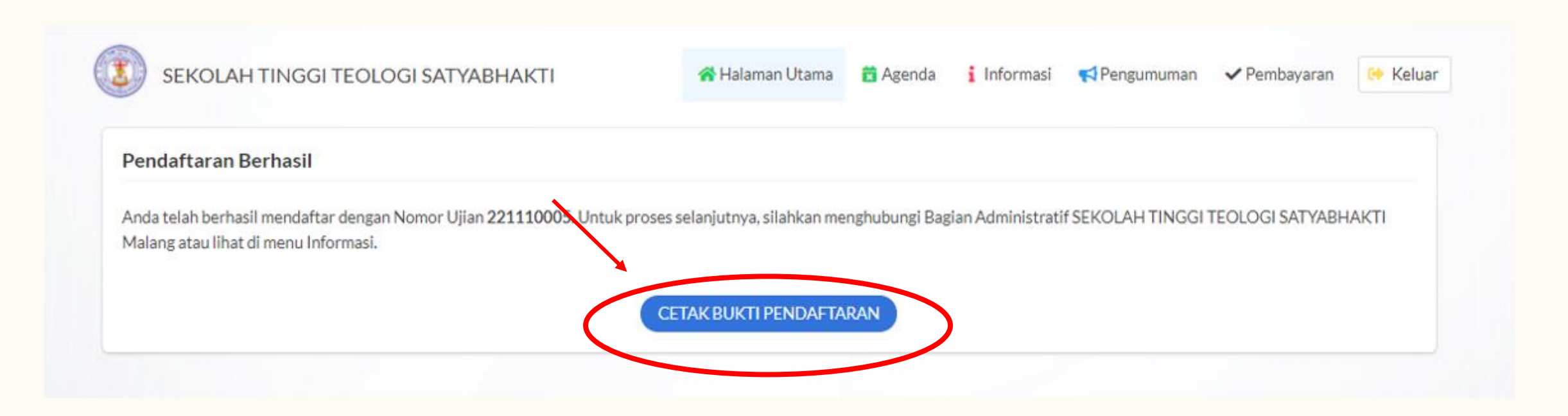

#### PENDAFTARAN BERHASIL, SILAKAN SIMPAN FILE E-CARD DAN TUNGGU HASIL PENERIMAAN MAHASISWA BARU

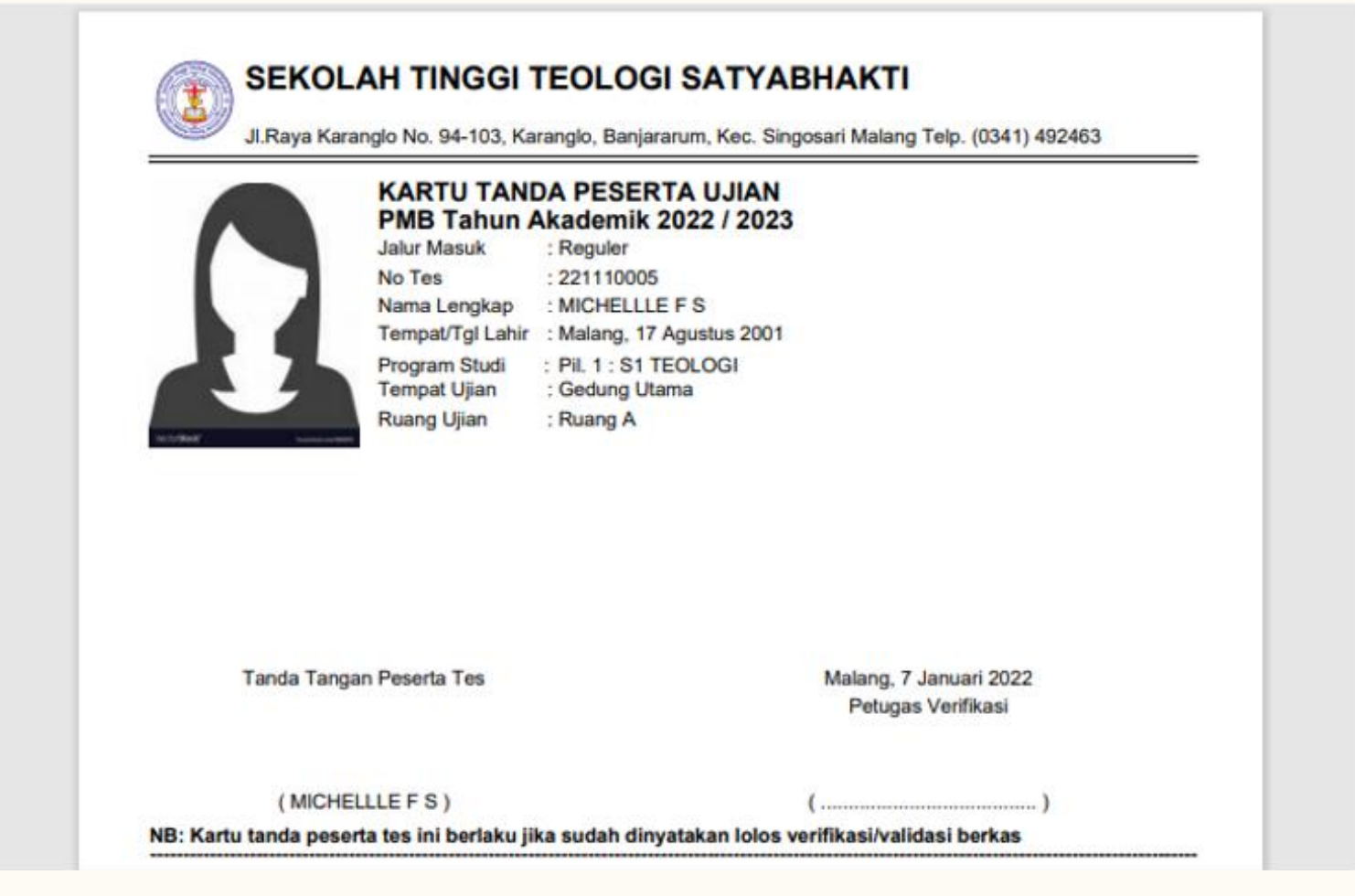

HASIL PENGUMUMAN PENERIMAAN MAHASISWA BARU Program Studi S1

# GELOMBANG I – 31 Maret 2023

- **GELOMBANG II 09 MEI 2023**
- GELOMBANG III 11 JULI 2023
- GELOMBANG IV 08 AGUSTUS 2023

HASIL PENGUMUMAN PENERIMAAN MAHASISWA BARU Program Studi S2

# GELOMBANG I – 12 Juni 2023

# GELOMBANG II – 07 November 2023

#### **KLIK PENGUMUMAN**

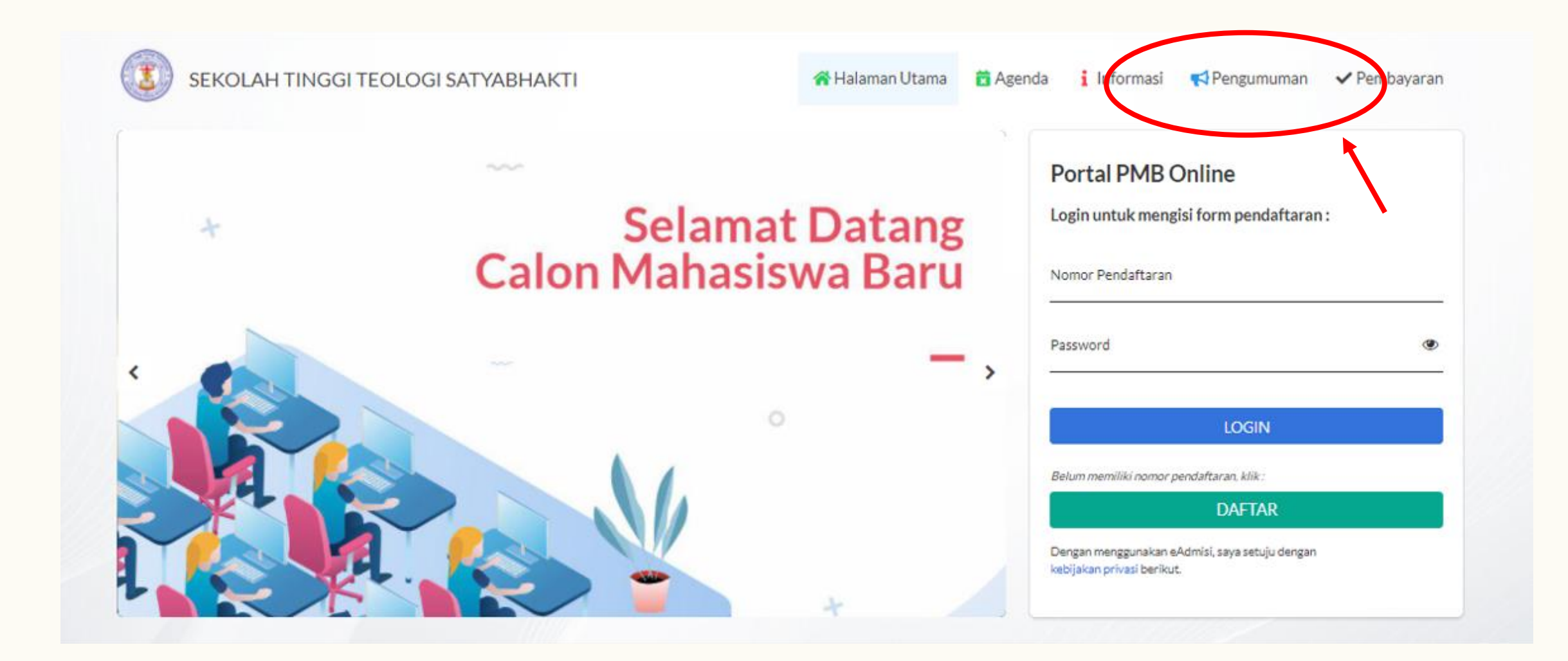

### ISI <u>NO. TEST PENDAFTARAN</u> DAN KLIK <u>LIHAT HASIL</u>

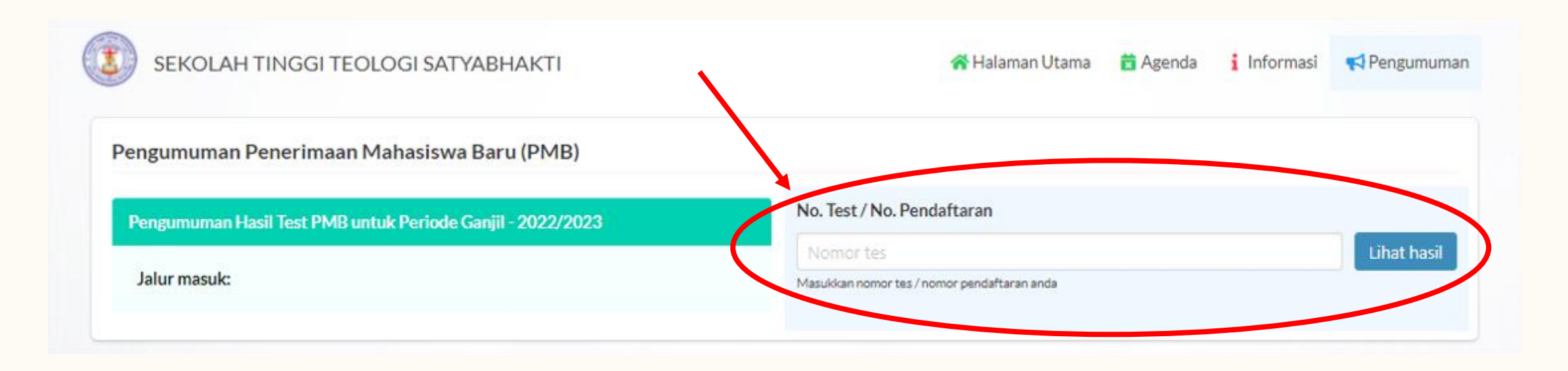

#### SILAKAN LIHAT HASIL PENGUMUMAN PENERIMAAN MAHASISWA BARU

| SEKOLAH TINGGI TEOLOGI SATYABHAKTI                         | 💏 Halaman Utama 🛛 📩 Agenda 📑 Informasi                           | 📢 Pengumuma |
|------------------------------------------------------------|------------------------------------------------------------------|-------------|
| engumuman Penerimaan Mahasiswa Baru (PMB)                  |                                                                  |             |
| Pengumuman Hasil Test PMB untuk Periode Ganjil - 2022/2023 | No. Test / No. Pendaftaran                                       |             |
|                                                            | 221110005                                                        | Lihat hasil |
| Jalur masuk:<br>REG - Reguler                              | Masukkan nomor tes / nomor pendaftaran anda                      |             |
|                                                            | Selamat, saudara/i dinyatakan DITERIMA pada Program Studi S1 TEC | logi        |
|                                                            | No peserta 221110005                                             |             |
|                                                            | Nama MICHELLLE F S                                               |             |
|                                                            | Jalur tes Reguler - REG                                          |             |

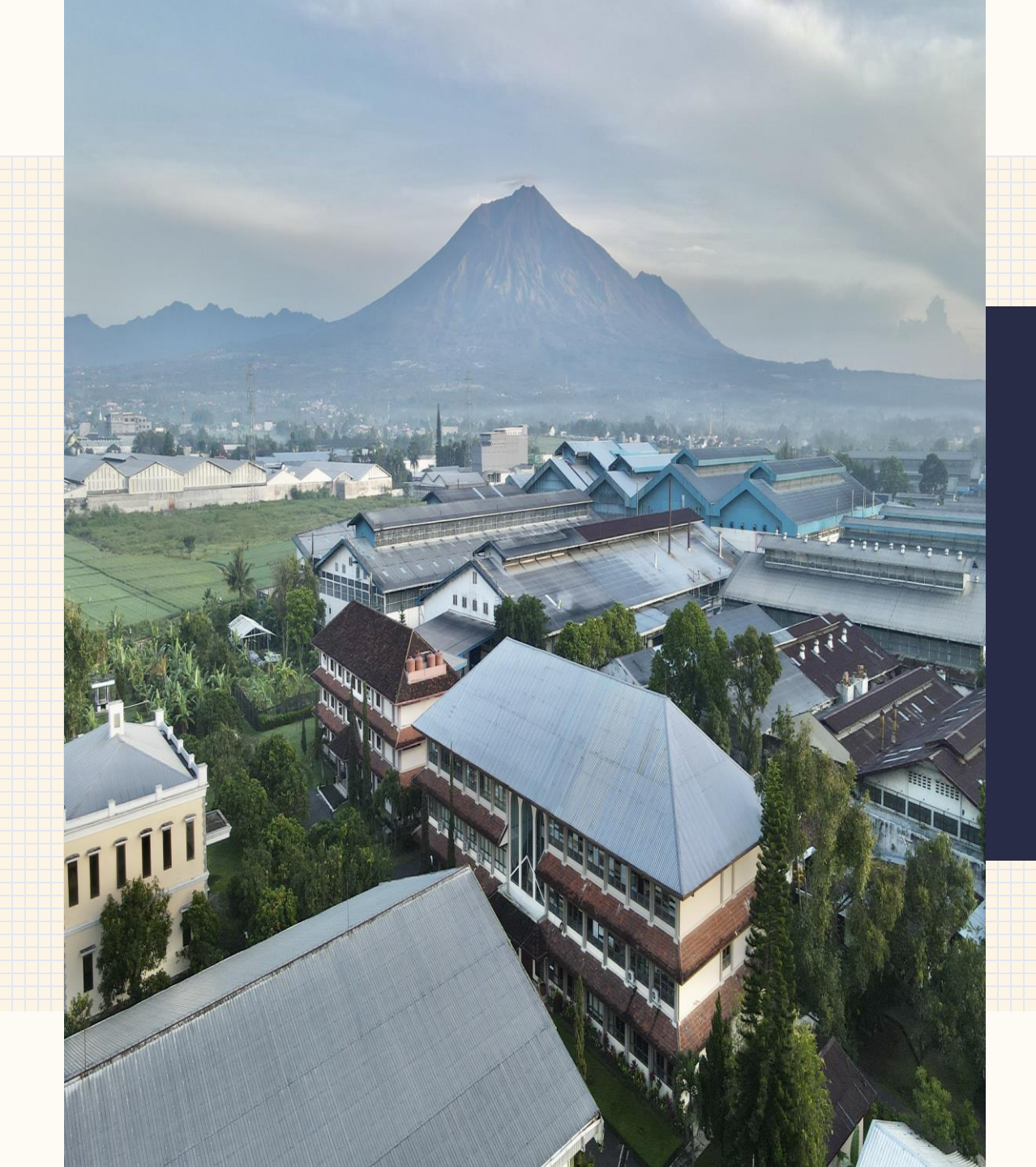

# INFORMASI LEBIH LANJUT SILAKAN MENGHUBUNGI

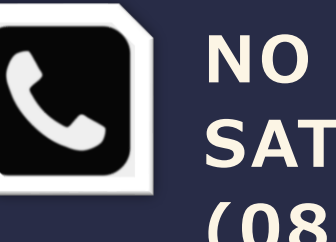

NO HP/WA ADMISI STT SATYABHAKTI: (082-13-98-14147)